To un-enroll a student from a class First thing is to search for the student you want to work with Second is to scroll to the bottom of the left hand menu and select the option

| Enrollments     |      |       |          |                            |      |                          |                    |                |                     |              |
|-----------------|------|-------|----------|----------------------------|------|--------------------------|--------------------|----------------|---------------------|--------------|
| Lock            | Exp  | Trm   | Crs-Sec  | Course Name                | Note | Teacher                  | Room               | Enroll         | Leave               | Drop         |
| ď               | 1(A) | 13-14 | HR008-01 | Eighth Grade Homeroom      |      | GILMAN, Michelle NMN     | 331                | 08/21/2013     | 06/19/2014          |              |
| aî <sup>n</sup> | 5(A) | 13-14 | MS028-02 | Eighth Grade Mathematics   |      | McCarron, Timothy Joseph | 333                | 08/21/2013     | 06/18/2014          |              |
| ď               | 7(A) | 13-14 | MS038-04 | Eighth Grade Science       |      | Scollan, Bridget NMN     | 301                | 08/21/2013     | 06/18/2014          |              |
| a <sup>0</sup>  | 4(A) | 13-14 | MS088-01 | Eighth Grade Health        |      | DiNatale, Janet NMN      | Gym                | 08/21/2013     | 06/19/2014          |              |
| a <sup>0</sup>  | 3(A) | 13-14 | MS108-01 | Eighth Grade Language Arts |      | Walsh, Erin NMN          | 303                | 08/21/2013     | 06/18/2014          |              |
| ď               | 6(A) | 13-14 | MS138-03 | Eighth Grade Humanities    |      | GILMAN, Michelle NMN     | 331                | 08/21/2013     | 06/18/2014          | m            |
| ď               | 2(A) | 13-14 | MS168-04 | Eighth Grade Intervention  |      | GILMAN, Michelle NMN     | 331                | 08/21/2013     | 06/18/2014          |              |
|                 |      |       |          |                            |      |                          |                    |                |                     | P            |
|                 |      |       |          |                            |      | Drop Selected            | Drop All Automated | Schedule Manua | ly Schedule Student | Toggle Locks |

In the far right of the list of currently enroll students there are check boxes in the drop column.

Click the check box or boxes for the classes you want to un enroll the student from

Then click the drop selected button below the list of classes.

The following screen will display.

| Per                                                                           | Term                                        | Crs-Sec                              | Course                   |              |  |  |  |  |  |
|-------------------------------------------------------------------------------|---------------------------------------------|--------------------------------------|--------------------------|--------------|--|--|--|--|--|
| 5                                                                             | 13-14                                       | MS028-02                             | Eighth Grade Mathematics |              |  |  |  |  |  |
|                                                                               |                                             |                                      | Exit Date 8/10/2013      |              |  |  |  |  |  |
| Note about<br>The evit da                                                     | exit dates:<br>te is always the day AFTER t | ha last day the student was in class |                          |              |  |  |  |  |  |
| If the student's last day in class was 5/22, then the exit date is 5/23. This |                                             |                                      |                          |              |  |  |  |  |  |
| applies even if 5/22 was the last day of the term, and even if school is not  |                                             |                                      |                          |              |  |  |  |  |  |
| in session                                                                    | on 5/23.                                    |                                      |                          |              |  |  |  |  |  |
|                                                                               |                                             |                                      |                          | Drop Classes |  |  |  |  |  |

Enter in the correct exit date. You cannot have an exit date that is equal to or less then the enrollment date for that class.

Once you get the exit date correct click drop class